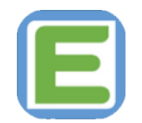

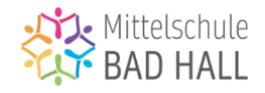

### Kurz-Anleitung: EduPage für Eltern

Liebe Eltern, Liebe Erziehungsberechtigte,

Ab dem Schuljahr 2023/24 wird an der MS Bad Hall die Kommunikationssoftware EduPage verwendet. Diese Software soll die Kommunikation zwischen Lehrern und Eltern und die Organisation schulischer Abläufe für alle Beteiligten erleichtern und vereinfachen.

Dieser Leitfaden soll folgende Fragen beantworten:

- 1) Wie kann ich mich bei EduPage registrieren?
- 2) Wie unterscheiden sich die Browser- und die Appversion von EduPage?
- 3) Wie kann ich Kontakt mit LehrerInnen aufnehmen?
- 4) Wie kann ich mein Kind krankmelden / vom Unterricht entschuldigen?
- 5) Wo kann ich Elternbriefe / Termine / Nachrichten der Schule abrufen?
- 6) Wo kann ich fällige Zahlungsbeträge einsehen?
- 7) Wohin kann ich mich bei Problemen / Unklarheiten / Schwierigkeiten wenden?

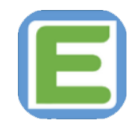

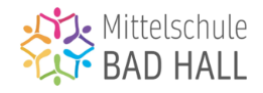

## 1) Wie kann ich mich bei EduPage registrieren?

EduPage kann sowohl als App als auch im Browser (z.B. Edge, Firefox, Chrome unter <u>https://ms-badhall.edupage.org/</u>) verwendet werden. Um sich bei EduPage anzumelden, brauchen Sie lediglich eine gültige E-Mail-Adresse. Sobald Sie diese in der Schule bekannt gegeben haben, wird Ihnen ein Anmeldelink zugesendet, mit dem Sie sich registrieren und ein Passwort bestimmen können. Wenn Sie die Registrierung abgeschlossen haben, werden Sie auf die Startseite von EduPage geleitet (siehe Abb. 1).

Die Daten Ihres Kindes / Ihrer Kinder sind bereits von Schulseite im System angelegt, Sie müssen keinerlei Ergänzungen vornehmen.

| ⊟ Start                                                                                                    |                                                                                                    | 3 🔍 📼 28 ? Hilfe Sie sind angemeldet als<br>Richard Blach 🗸                                                            | Abb.1 - Startseite |
|----------------------------------------------------------------------------------------------------|----------------------------------------------------------------------------------------------------|----------------------------------------------------------------------------------------------------|--------------------|
| Startseite       Senachrichtigu       Klassenbuch       Bewertung       Lehrstoff       Lehrstoff       Ergebnisse | Ch         2 EH         3 EH         4 EH         5 EH         6 EH         7 EH         7 EH           1 EH         2 EH         3 EH         4 EH         5 EH         6 EH         7 EH         10           1 EH         2 EH         3 EH         4 EH         5 EH         6 EH         7 EH         10           4b         4b         4b         4b         4b         4b         4b         10         10         10         10         10         10         10         10         10         10         10         10         10         10         10         10         10         10         10         10         10         10         10         10         10         10         10         10         10         10         10         10         10         10         10         10         10         10         10         10         10         10         10         10         10         10         10         10         10         10         10         10         10         10         10         10         10         10         10         10         10         10         10         10         10         10 </th <th><ol> <li>1) Tagesaktueller Stundenplan</li> <li>2) Aktuelle Nachrichten</li> <li>3) Schnellmenü Mail / Chat</li> </ol></th> | <ol> <li>1) Tagesaktueller Stundenplan</li> <li>2) Aktuelle Nachrichten</li> <li>3) Schnellmenü Mail / Chat</li> </ol> |                    |
| <ul> <li>Unterricht</li> <li>Kommunikation</li> </ul>                                                              | Nachrichten<br>Neuer Stundenplan wurde veröffentlicht<br>Richard Blach – de: Liebe Eitern,<br>Liebe Erziehungsberechtigte,         2           Im Anhang finden sie die digitale Version des Elternbriefes zu unserem kommenden Wandertag nach Salzburg,<br>Richard Blach<br>Noit- Verhalten - xf1                                                                                                    | Klassenbuch  Rewertung Higo Leopold Lutscher: Donnerstag 14.09.2023 - 15/30, x/1                                       | 5) Zahlungen       |
|                                                                                                    | Lehrstoff<br>Letzte Anderung: 15.09.2023 08:30                                                                                                    | Ergebnisse                                                                                                    |                    |
|                                                                                                    | Stundenplan<br>ch, Ch, M-h, E-L, R, Dg, Gpb, Kge                                                                                                    | Anwesenheit                                                                                                    |                    |
| <                                                                                                    | Anmeldungen / Umfragen                                                                                                    | Live Lessons                                                                                                    |                    |

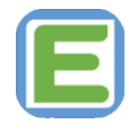

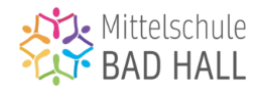

#### 2) Wie unterscheiden sich die Browser- und die Appversion von EduPage?

Die Browserversion (auf dem PC oder Laptop) unterscheidet sich von der Appversion (für Handy oder Tablet) lediglich im Design, jedoch nicht in den Funktionen.

Dieser Leitfaden und alle darin verwendeten Grafiken beziehen sich auf die Browserversion, alle beschriebenen Funktionen finden Sie aber auch in der Appversion.

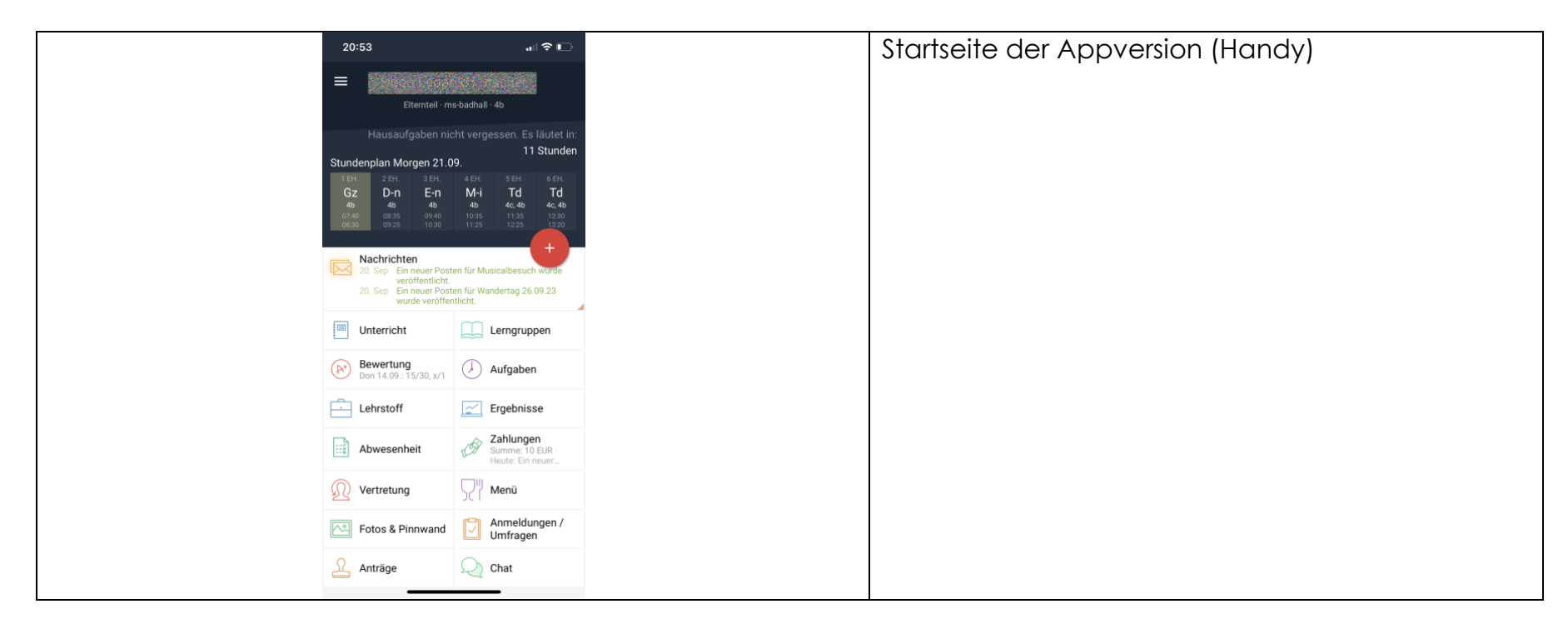

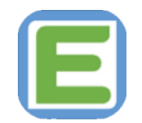

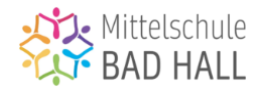

#### 3) Wie kann ich Kontakt mit LehrerInnen aufnehmen?

EduPage soll in erster Linie als Mittel zur Kommunikation zwischen Eltern und Schule dienen und alle bisherigen Kommunikationswege (Mail, WhatsApp, SMS, SchoolUpdate, Briefe, Schulplaner) als zentrales Kommunikationsmedium ersetzen.

EduPage bietet dabei zwei Möglichkeiten der direkten Kommunikation mit Lehrkräften – sie können kurze Anfragen als Chat abhandeln, längere Mitteilungen oder Ansuchen können per Direktnachricht versendet werden. Im Schnellmenü der Startseite (Abb. 1 / Abschnitt 3) erhalten Sie raschen Zugriff auf beide Möglichkeiten, in der Menüliste (Abb.1 / Abschnitt 4) gelangen Sie durch Klick auf den Reiter "Benachrichtigungen" direkt zum Nachrichtenzentrum von EduPage (Abb. 2).

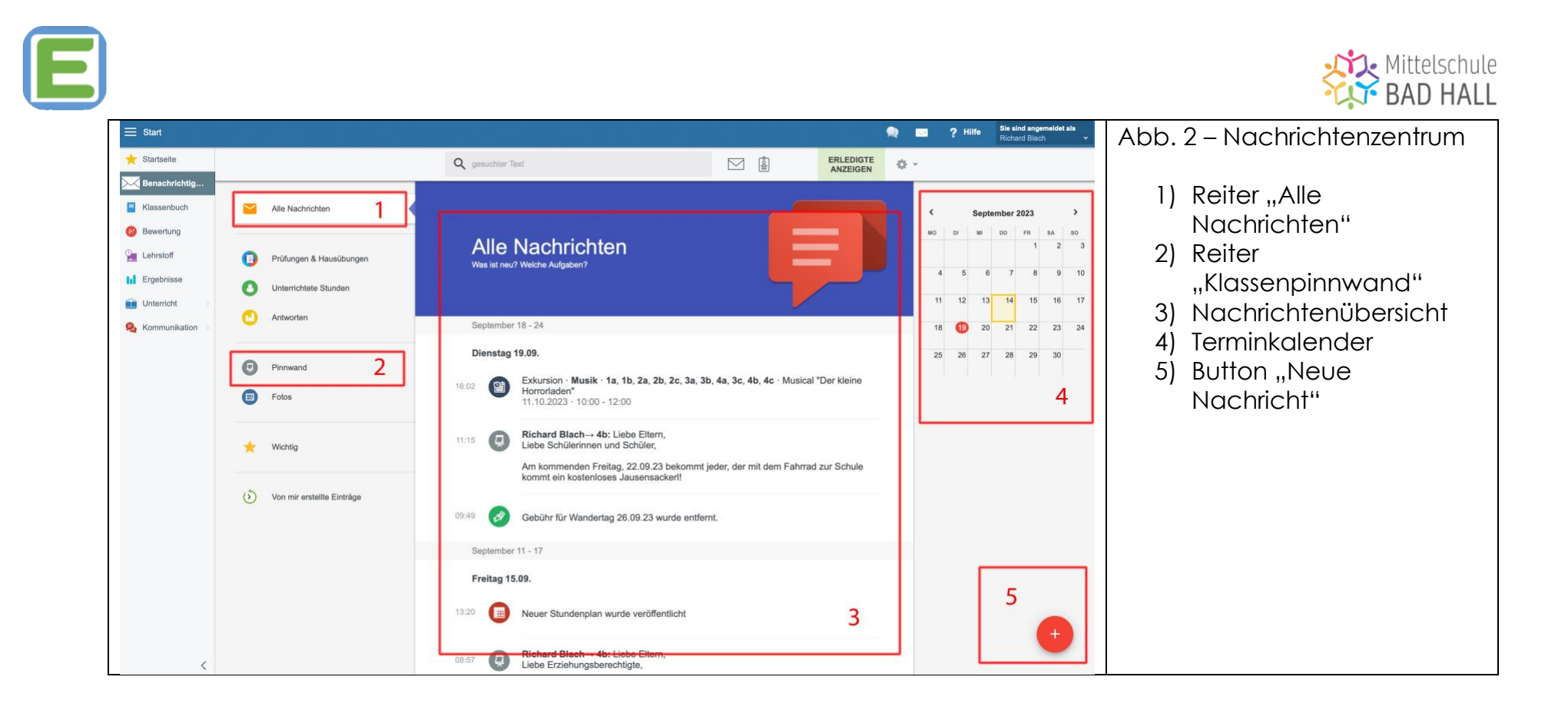

Um eine neue Nachricht an eine Lehrkraft zu verfassen, klicken Sie auf den Button "Neue Nachricht" (Abb2., Abschnitt 5).

Dadurch öffnet sich das Fenster "Neue Nachricht versenden" (Abb. 3).

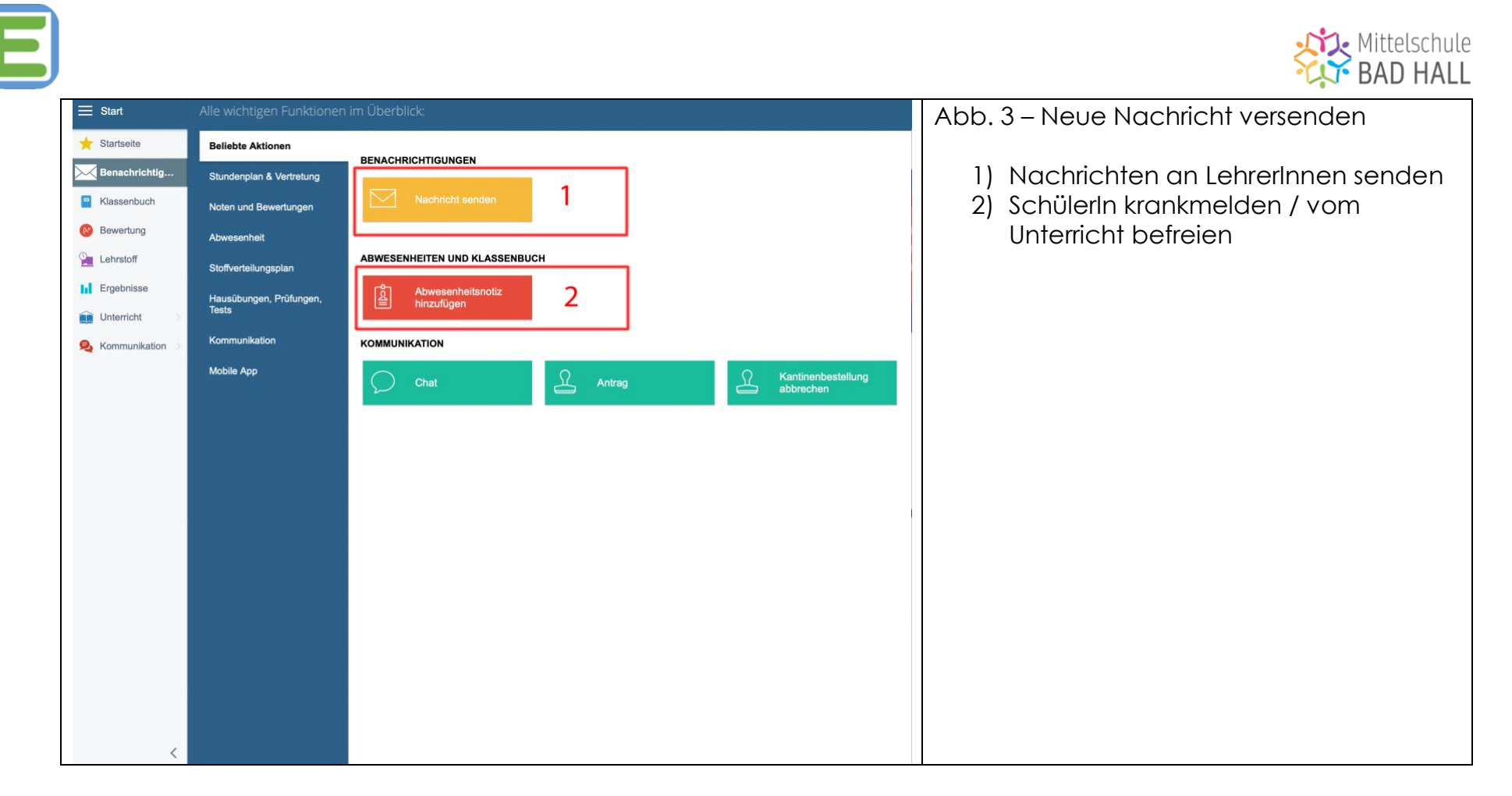

Mit einem Klick auf den Button "Nachricht senden" (Abb. 3 / Abschnitt 1) öffnet sich ein Textfeld, in welchem Sie Ihre Nachricht formulierenm und den entsprechenden Empfänger auswählen können (Abb. 4)

|  | Mittelschule    |  |  |  |
|--|-----------------|--|--|--|
|  | <b>BAD HALL</b> |  |  |  |

|                            |                                                |     |                                          | • |
|----------------------------|------------------------------------------------|-----|------------------------------------------|---|
| Neue Nachricht             | ×                                              |     | Abb. 4 – Neue Nachricht                  |   |
| Empfänger hier einge       | ben Empfänger durchsuchen                      | 1.1 |                                          |   |
| Text der Nachricht ein     | ngeben                                         |     |                                          |   |
| _                          |                                                |     |                                          |   |
|                            |                                                |     |                                          |   |
|                            |                                                | IC  |                                          |   |
|                            |                                                |     |                                          |   |
|                            |                                                |     |                                          |   |
| 🕕 Datei anhängen           | <i>∞</i><br>□- ~                               |     |                                          |   |
|                            | Weiter                                         |     |                                          |   |
| Neue Nachricht             | *                                              |     | Abb. 5 – Senden der Nachricht bestätigen |   |
| Richard Blach ×            | Empfänger hier eingeben Empfänger durchsuchen  |     |                                          |   |
| Testest                    |                                                |     |                                          |   |
| Neue Nachricht             | ×                                              |     |                                          |   |
| Ihre Nachricht wird an fol | lgende Empfänger versendet:                    |     |                                          |   |
| Lehrerinnen und Lehre      | er / Mitarbeiter (erreichbar über EduPage App) |     |                                          |   |
|                            |                                                |     |                                          |   |
|                            | Nachricht senden Abbrechen                     |     |                                          |   |
| Datei anhängen             |                                                |     |                                          |   |
|                            | Weiter                                         |     |                                          |   |
|                            |                                                |     |                                          |   |

E

Sobald Sie Ihre Nachricht vervollständigt und den / die EmpfängerInnen gewählt haben, gelangen Sie mit einem Klick auf den Button "Weiter" zu einem weiteren Fenster, in dem mit Klick auf den Button "Nachricht senden" das Abschicken der Nachricht bestätigen.

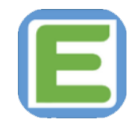

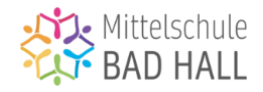

## 4) Wie kann ich mein Kind krankmelden / vom Unterricht entschuldigen?

Um ihr Kind im Falle einer Erkrankung, eines Arzt- oder Behördentermins oder wegen anderer wichtiger Gründe vom Unterricht zu entschuldigen, stellt ihnen bei EduPage eine besonders einfache Lösung zur Verfügung. Zu diesem Zwecke klicken Sie im Nachrichtenzentrum auf den Button "Neue Nachricht" (siehe Abb. 2 / Abschnitt 5). Im sich daraufhin öffnenden Nachrichtenfenster wählen Sie die Option "Abwesenheitsnotiz hinzufügen" (Abb. 3 / Abschnitt 2).

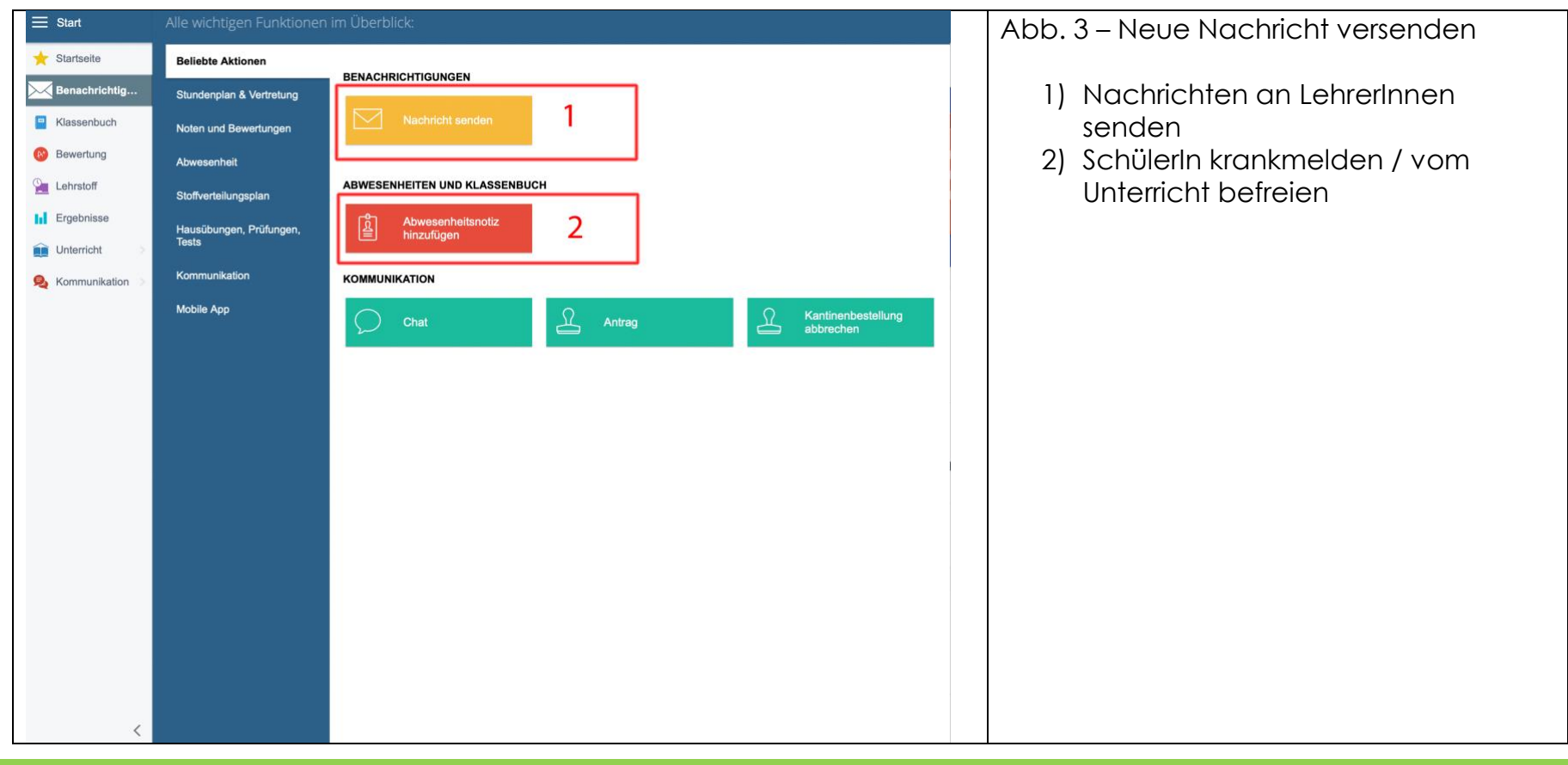

EDUPAGE-LEITFADEN FÜR ELTERN

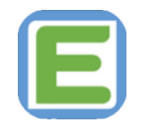

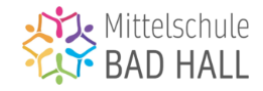

Nun öffnet sich ein Fenster, in welchem Sie die zu entschuldigenden Tag(e) und den Entschuldigungsgrund auswählen bzw. eintragen können (Abb. 5) – **ACHTUNG:** Sie müssen keine detaillierten Angaben (z.B. Symptome oder Diagnosen) machen – es reicht, wenn sie als Grund z.B. "Erkrankung", "Arzttermin", "Behördengang" etc. angeben. Bei mehr als 3 aufeinanderfolgenden Fehltagen oder bei entsprechender Aufforderung durch die Schule ist darüber hinaus weiterhin eine ärztliche Bestätigung zu erbringen, diese kann (als Direktnachricht mit Dateianhang) ebenfalls via EduPage eingereicht werden.

|                                                                                                    | Abb. 5 – Abwesenbeitspotiz binzufügen |
|----------------------------------------------------------------------------------------------------|---------------------------------------|
| Abwesenneitsnotiz (Eiternteil) - Hugo Leopold Lutscher                                                                                            | Abb. 5 - Abwesennenshonz hinzologen   |
| Abwesenheitsgrund                                                                                                    |                                       |
| Krankheit                                                                                                    |                                       |
|                                                                                                    |                                       |
|                                                                                                    |                                       |
| September 2023 Oktober 2023                                                                                                    |                                       |
| Mo Di Mi Do Fr Sa So Mo Di Mi Do Fr Sa So                                                                                                    |                                       |
| 1 2 3 1                                                                                                    | e                                     |
| 4 5 6 7 8 9 10 2 3 4 5 6 7 8                                                                                                    |                                       |
| <u>11 12 13 14 15 16 17 9 10 11 12 13 14 15</u>                                                                                                   |                                       |
| 18         19         20         21         22         23         24         16         17         18         19         20         21         22 |                                       |
| <b>25</b> 26 27 28 29 30 23 24 25 26 27 28 29                                                                                                    |                                       |
| 30 31                                                                                                    | F                                     |
| von 21.09.2023 von: Stunde                                                                                                    |                                       |
| bis 25.09.2023 bis: Stunde                                                                                                    |                                       |
| ▼Erweitert                                                                                                    |                                       |
| Mo Di Mi Do Fr Sa So                                                                                                    |                                       |
|                                                                                                    |                                       |
| Stunden:                                                                                                    | n                                     |
|                                                                                                    |                                       |
| OK Abbrechen                                                                                                    |                                       |
|                                                                                                    |                                       |

Wenn Ihre Angaben vollständig sind, bestätigen Sie das Versenden der Abwesenheitsnotiz durch einen Klick auf den grünen Button "OK".

Die Notiz wird dadurch der zuständigen Lehrperson zugestellt und bei Erhalt von dieser bestätigt.

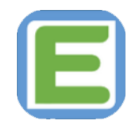

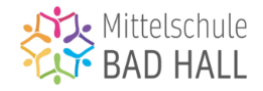

## 5) Wo kann ich Elternbriefe / Termine / Nachrichten der Schule abrufen?

Im Nachrichtenzentrum (Abb.2) laufen sämtliche Nachrichten, Informationsschreiben und Termineingaben zusammen.

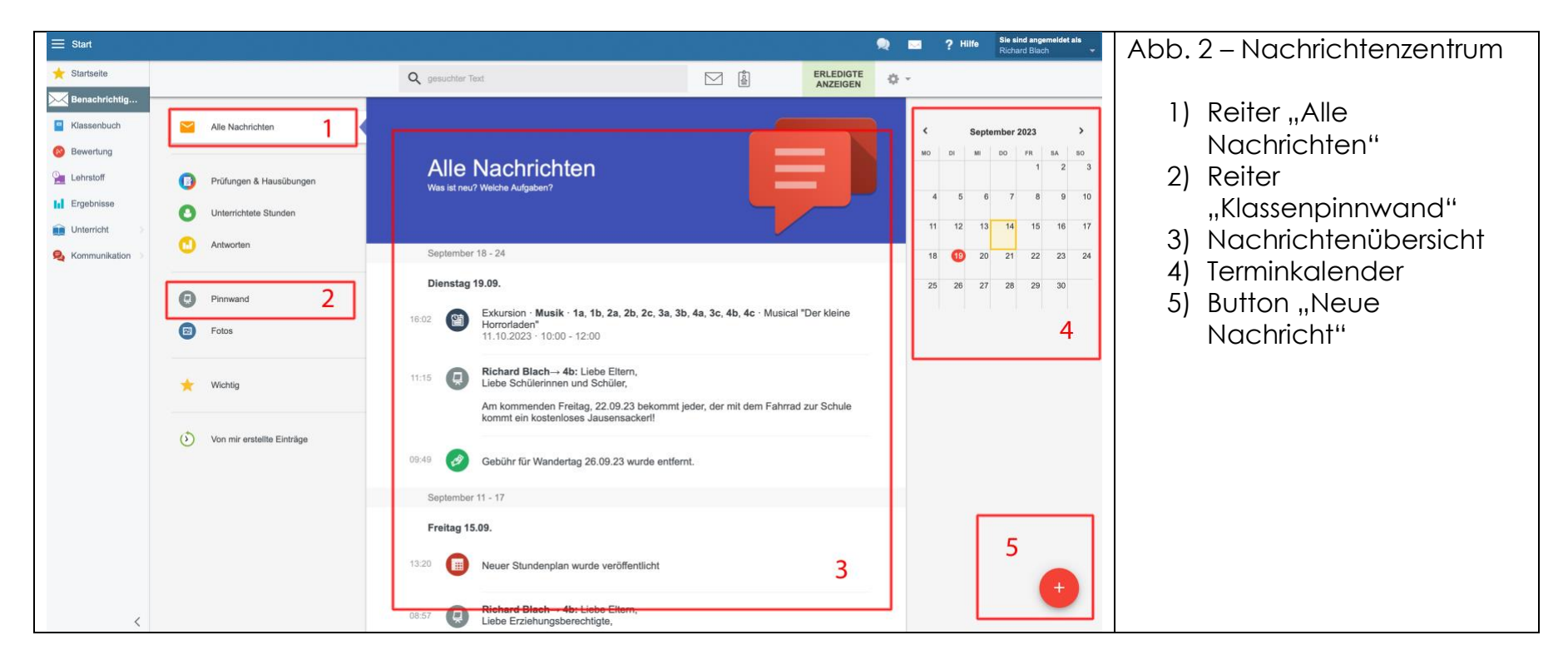

In der Nachrichtenübersicht (Abschnitt 3) finden Sie alle kürzlich eingelangten Benachrichtigungen, durch Klick auf den Reiter "Pinnwand" (Abschnitt 2) gelangen Sie weiter zur jeweiligen Klassenpinnwand (Abb. 6).

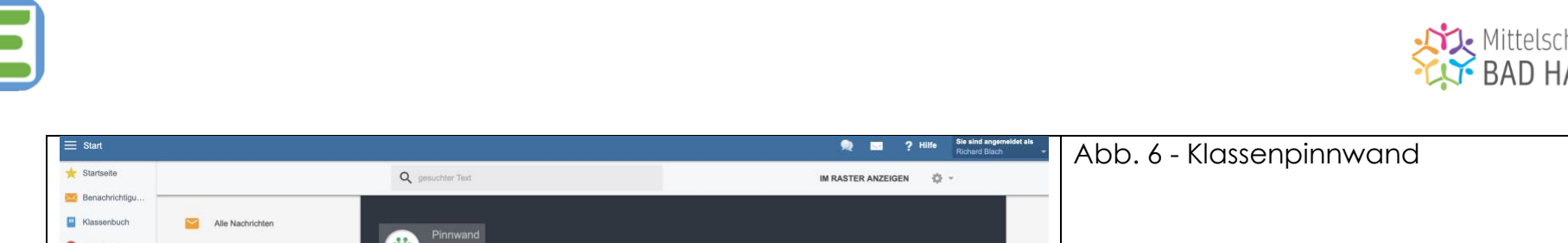

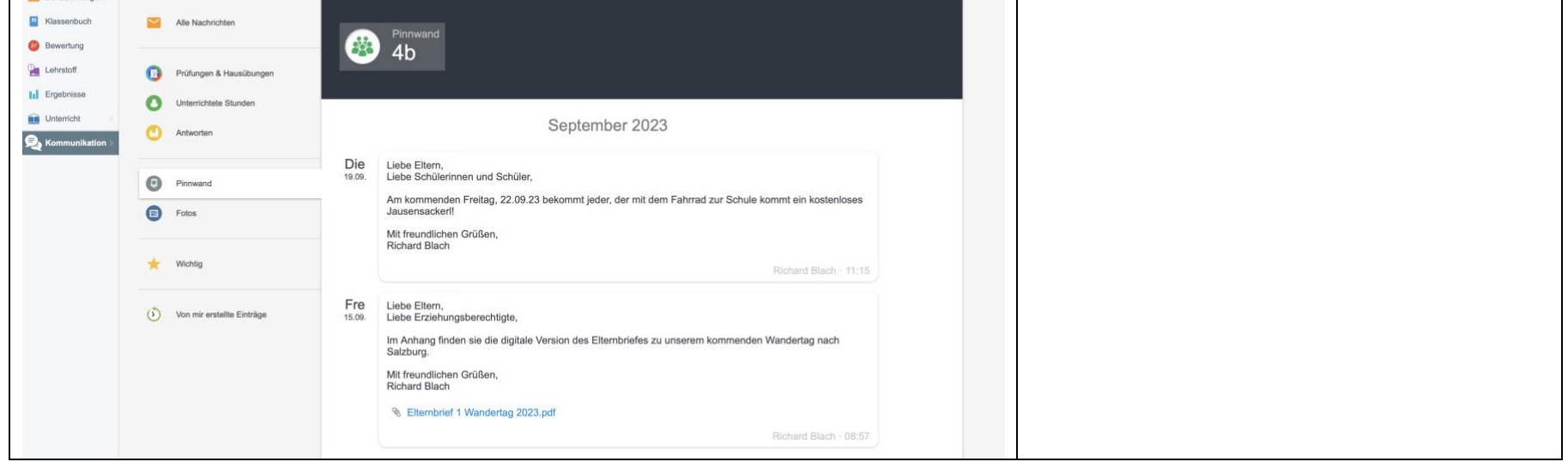

Die Klassenpinnwand sollte regelmäßig auf neue Einträge überprüft werden, da hier zukünftig wichtige Informationen und Ankündigungen auf digitalem Weg an Sie ergehen werden. Darüber hinaus können auch Fotos von Unterrichtsprojekten, Ausflügen und Exkursionen von den Lehrkräften mit Ihnen geteilt werden - durch die Klassenpinnwand erhalten Sie als Elternteile / Erziehungsberechtigte also direkt Einblick in das schulische Geschehen.

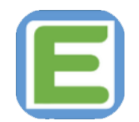

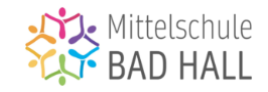

| ⊟ Start                                                                 |                                                                                                    | Abb.1 - Startseite                                                                                                    |                                                                                                    |
|-------------------------------------------------------------------------|----------------------------------------------------------------------------------------------------|----------------------------------------------------------------------------------------------------|----------------------------------------------------------------------------------------------------|
| Startsolte<br>Benachrichtigu<br>Klassenbuch<br>Bewertung<br>Lehrstoff 4 | Stundenplan heute 19.09.           1 EH         2 EH         3 EH         4 EH         5 EH         6 EH         7 EH           Ch         Ch         M-n         E-i         R         Dg         0           4b         4b         4b         4b         10         1035-1125         1230-1320         1325-1415         1 | 8 EH 9 EH 1<br>Gpb Kge<br>4b 4b<br>420 - 15:10 15:15 - 16:05<br>1 EH. Stunde<br>14:50                                  | <ol> <li>1) Tagesaktueller Stundenplan</li> <li>2) Aktuelle Nachrichten</li> <li>3) Schnellmenü Mail / Chat</li> <li>4) Menüleiste</li> <li>5) Zahlungen</li> </ol> |
| <ul> <li>Interricht</li> <li>Kommunikation</li> </ul>                   | Nachrichten         2           Richard Blach- Abz Liebe Eitern,         Liebe Erziehungsberechtigte,           Im Anhang finden sie die digitale Version des Elternbriefes zu unserem kommenden Wandertag nach Salzburg.         Mit freundlichen Grüßen,           Mit freundlichen Grüßen,         Note: Verhalten - x/1   | Klassenbuch           Klassenbuch           Image: Severtung Hugo Leopoid Lutscher: Donnerstag 14.09.2023 - 15/90, xr1 |                                                                                                    |
|                                                                         | Lehrstoff<br>Letzte Änderung: 15.09.2023 08:30                                                                                                    | Ergebnisse                                                                                                    |                                                                                                    |
|                                                                         | Stundenplan<br>Ch, Ch, M-n, E-i, R, Dg, Gpb, Kge                                                                                                    | Anwesenheit                                                                                                    |                                                                                                    |
|                                                                         | Anmeldungen / Umfragen                                                                                                    | Zahlungen<br>Donnerstag 14.09.2023 10:04: Ein neuer Posten<br>für Wandertag 26.09.23 wurde veröffentlicht.             |                                                                                                    |
| <                                                                       | Fotos Pinnwand<br>Richard Blach 4b: Liebe Eltern,<br>Liebe Erziehungsberechtigte,                                                                                                    | Live Lessons                                                                                                    |                                                                                                    |

6) Wo kann ich fällige Zahlungsbeträge einsehen?

Von der Startseite aus gelangen Sie durch einen Klick auf den Reiter "Zahlungen" (Abb. 1, Abschnitt 5) zur Zahlungsverwaltung für Ihr(e) Kind(er) (Abb. 7).

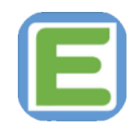

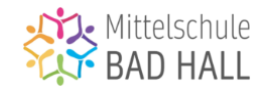

|                |                                                                   |             |                |                    |         | -       | Abb 7 7ablupanyanyaltupa    |
|----------------|-------------------------------------------------------------------|-------------|----------------|--------------------|---------|---------|-----------------------------|
| T Startseite   | Zahlungsverwa                                                     | ltung       |                |                    |         |         | ADD. 7 - Zahlungsverwallung |
| Benachrichtigu | Lutscher Hugo Leopold                                             |             | 2023/2024 -    |                    |         |         |                             |
| _              |                                                                   |             |                |                    |         |         |                             |
| Klassenbuch    | Bankkonten der Schule (Gebühren)                                  |             |                |                    |         |         |                             |
| 😢 Bewertung    | Schule hat bis jetzt keine Gebühren und Zahlungen veröffentlicht. |             |                |                    |         |         |                             |
| Lehrstoff      | Lehrkräfte (Geb                                                   | ühren)      |                |                    |         |         |                             |
| Ergebnisse     | Blach Richard - Barzahlur                                         | ng          |                |                    |         |         |                             |
|                | Muss bezahlt werden Die                                           | eser Monat  | \$ (mehr): (   | ,00                |         |         |                             |
| 1 Unterricht   | Zahlungsplan alle                                                 | 0           | Fälligk        | eit Bet            | rag I   | 3ezahlt |                             |
|                | Schulplaner                                                       |             | 22.9.20        | 23 5               | ,00     | 5,00    |                             |
|                | Zahlungen Schulanfang(JF                                          | RK)         | 22.9.20        | 23 3               | ,00     | 3,00    |                             |
|                | Zahlungen Schulanfang(Sp                                          | pindt)      | 22.9.20        | 23 5               | ,00     | 5,00    |                             |
|                | Wandertag 26.09.23                                                |             | 22.9.20        | 23 30              | ,00     | 30,00   |                             |
|                | Musicalbesuch                                                     |             | 9.10.20        | 23 10              | ,00     | 0,00    |                             |
|                | Zahlungen Schulanfang(A                                           | pfelaktion) | 12.10.2        | )23 2              | ,00     | 2,00    |                             |
|                | Summe:                                                            |             |                | 55                 | ,00     | 45,00   |                             |
|                | Zahlungen                                                         |             |                |                    |         |         |                             |
|                | Datum des Eingangs Zu                                             | isammen     | Betrag Zahlung | splan alle         | 0       |         |                             |
|                | 14/09/2023 40.00 10,00 Zahlungen Schulanfang                      | Details     | Details        |                    |         |         |                             |
|                | 14/05/2023                                                        | 40,00       | 30,00          | Wandertag 26.09.23 | Details |         |                             |
|                | 14/09/2023                                                        | 5,00        | 5,00           | Schulplaner        | Details |         |                             |
|                | Summe:                                                            | 45,00       |                |                    |         | _       |                             |

In diesem Bereich finden Sie alle von der Schule angeforderten Zahlungsbeträge und die dazugehörigen Fälligkeitsdaten. Sobald ein Betrag bei der einsammelnden Lehrkraft eingegangen ist, wird diese die Zahlung bestätigen. Bestätigte Zahlungen werden Ihnen im Bereich "Zahlungen" mit Eingangsdatum angezeigt.

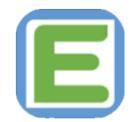

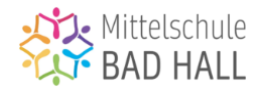

# 7) Wohin kann ich mich bei Problemen / Unklarheiten / Schwierigkeiten wenden?

Sollten Sie bei der Nutzung von EduPage auf Probleme oder Schwierigkeiten stoßen, so dürfen Sie sich gerne jederzeit an die an der MS Bad Hall für EduPage zuständigen Lehrkräfte wenden.

An der MS Bad Hall sind derzeit folgende Lehrkräfte für die Betreuung von EduPage zuständig:

- Carina Wallauch (<u>waca@ms-badhall.at</u>)
- Richard Blach (<u>blri@ms-badhall.at</u>)

Leitfaden It. Stand 20.09.2023

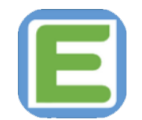

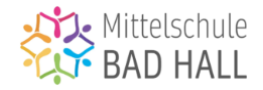

Bitte berücksichtigen Sie, dass im Schuljahr 2023/24 nur ein Teil der Funktionen von EduPage an der MS Bad Hall Verwendung findet und das Ausmaß der Verwendung auch den individuellen Vorlieben der einzelnen Lehrkräfte / Klassenvorstände unterliegt.

Dies soll einen möglichst sanften und barrierefreien Umstieg in die digitale Schulverwaltung für alle Beteiligten ermöglichen.

Für das laufende Schuljahr soll EduPage hauptsächlich als Kommunikationstool verwendet werden, alle weiteren Funktionen werden – so der Plan - in den kommenden Jahren schrittweise in den Schulalltag implementiert.

Sollten Sie Anregungen zu Erweiterungen oder Verbesserungen dieses Leitfadens haben, so freue ich mich über Ihre Kontaktaufnahme - gerne auf EduPage ;) oder per Mail unter <u>blri@ms-badhall.at</u>.

Mit freundlichen Grüßen,

Richard Blach (Verfasser)